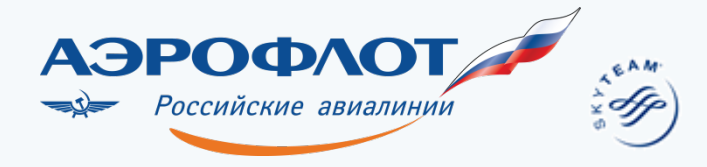

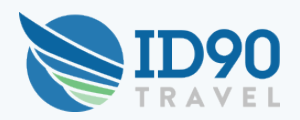

# корпоративный билет В ЛЮБОЕ ВРЕМЯ ДНЯ И НОЧИ

http://ifc.id90.com

# Руководство по использования системы INTERLINE FARE CALCULATOR ID90T

#### Ваши возможности:

- Портал ifc.id90.com предоставляет доступ к системе, которая дает работникам Группы Аэрофлот возможность самостоятельного оформления корпоративных перевозок на рейсы ОАО «Аэрофлот» и рейсы дочерних и зависимых авиакомпаний под коммерческим управлением ОАО «Аэрофлот» для себя и членов своей семьи.
- Доступ к системе IFC ID90T предоставляется работникам Группы Аэрофлот, а также членам их семей, письменно подтвердившим свое согласие на обработку персональных данных путем заполнения и передачи в департамент управления персоналом своего работодателя утвержденной формы.
- 3. Сбор за использование системы составляет 2,75 USD за сегмент, который не возвращается в случае отказа от перевозки.
- 4. Поддержка пользователей:
  - для работников ОАО «Аэрофлот» <u>ID90T\_admin@aeroflot.ru</u>
  - для работников ОАО «Авиакомпания Россия» <u>helpdesk@rossiya-airlines.com</u>
  - для работников ООО «Добролет» <u>ID90T@dobrolet.com</u>

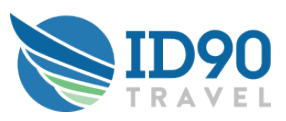

#### ВХОД В СИСТЕМУ

Для доступа к системе онлайн оформления корпоративных перевозок введите в строке интернет-браузера Адрес <u>http://ifc.id90.com</u> и используйте данное руководство.

| Выбор авиакомпании – работодателя

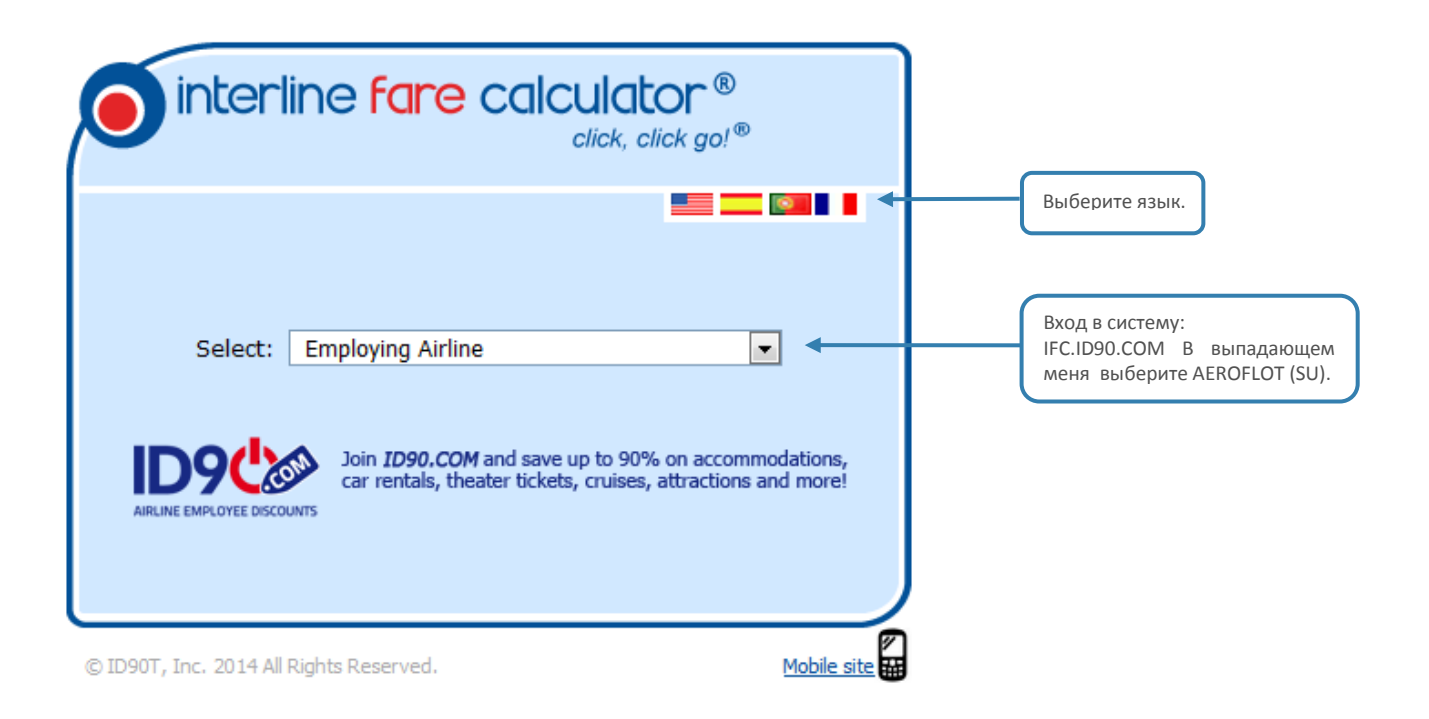

#### | Вход в систему

Если Вы входите в систему первый раз, то в поле Имя пользователя необходимо ввести Ваш идентификационный номер, выданные работодателем уточнить его можно в департаменте управления персоналом (для работников ОАО «Аэрофлот») и на Корпоративном портале авиакомпании «Россия» Подразделения/Департамент управления персоналом/ID90 (для работников ОАО «Авиакомпания Россия»), а в поле Пароль – первую букву Вашего имени и полностью фамилию – без пробелов и других знаков в нижнем регистре (например, iivanov). После первого входа система попросит Вас сменить первоначально установленный пароль (введите требуемую информацию только латинскими буквами и цифрами, обязательно запишите контрольную информацию, которая понадобится если Вы забудете пароль).

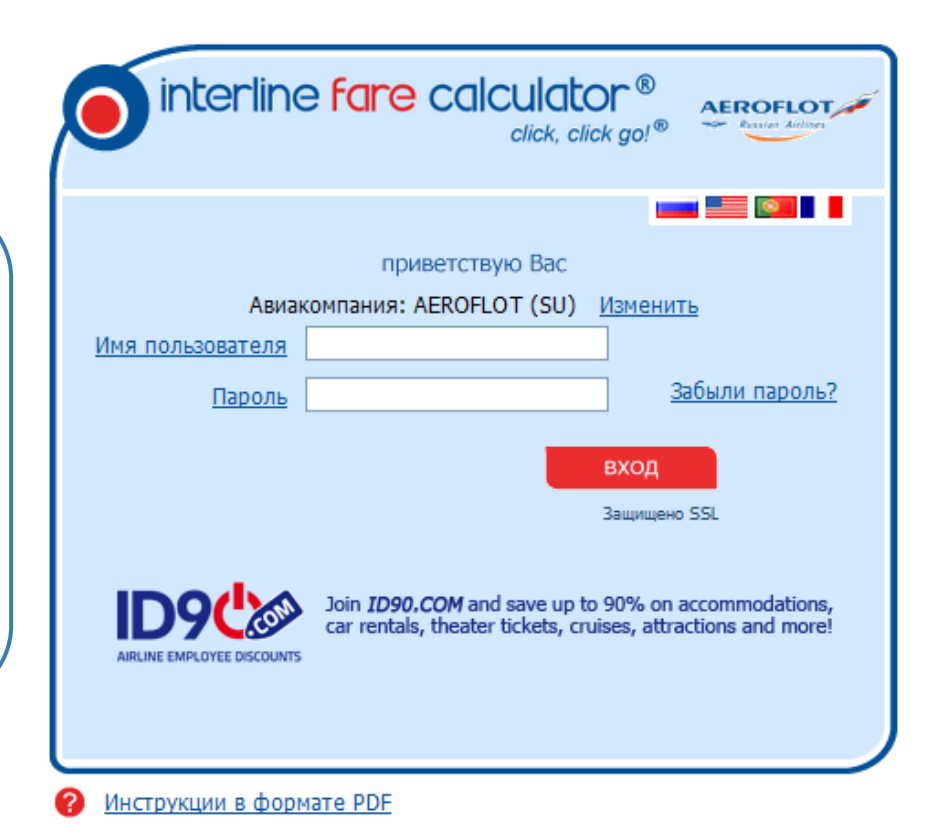

© ID90T, Inc. 2014 All Rights Reserved.

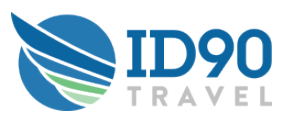

# ВХОД В ПРОФАЙЛ

#### | Личный профайл

Для начала работы с системой Вам необходимо заполнить недостающие персональные данные в своем личном профайле.

|                 | Поиск                                                                             | Выбрать                                                   | Просмотрет                                        | ъ Купить                                                   |
|-----------------|-----------------------------------------------------------------------------------|-----------------------------------------------------------|---------------------------------------------------|------------------------------------------------------------|
|                 | interlin                                                                          | ne <mark>fare</mark> ca                                   | Iculator®<br>click, click go!*                    | AEROFLOT                                                   |
| Вход в Ваш      | Цель поездки<br>личная перевозка                                                  | Hotels/Cars                                               | О Профиль 🗐                                       | Помощь 🕜 Выход 🅲                                           |
| личный профайл. | Тип поездки<br>в обе стороны •<br>Только беспосадочные<br>рейсы<br>информация о г | от <u>до</u><br>от <u>до</u><br>от <u>до</u><br>пассажире | Дата путешествия<br>08июл2014<br>Дата путешествия | Время вылета<br>любое время<br>время вылета<br>любое время |
|                 | Employee Aeroflot<br>Parent Aeroflot<br>стыковочное вр                            | емя                                                       |                                                   |                                                            |
|                 | <u>Минимальное стыко</u>                                                          | вочное время 01                                           | :00 💌 (чч: мм)                                    |                                                            |

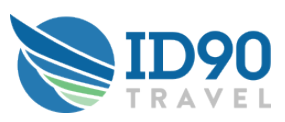

#### ПРОВЕРКА И ЗАПОЛНЕНИЕ ПРОФАЙЛА

#### Данные о работнике

Для начала работы необходимо:

- проверить корректность Ваших данных;
- заполнить профайл.

| мой профиль                                                                                    |                                                                                             | Поиск р                                                                         | рейсов 🖲 Помощь 😢 Выход 🕲                                                                                                    |
|------------------------------------------------------------------------------------------------|---------------------------------------------------------------------------------------------|---------------------------------------------------------------------------------|----------------------------------------------------------------------------------------------------|
| Информация о сотруднике                                                                        | Пассажиры, имеющие прав<br>перевозку                                                        | <u>о на Будушие поездки</u><br>Добро пожаловать Employee и                      | История поездох<br>Aeroflot! Табельный номерsuuser                                                                                  |
| информация о работні<br>Обращение Имя<br>Select • Етріоуче<br>Select • Персонал<br>Select •    | ИКЕ Отчество<br>[Е<br>пьный ID Дата рождения<br>19 у ИЮЛ 1947                               | Фамилия<br>Aerofiot<br>Пол Истравить<br>• Male •                                | Личный Email (обязательно)<br>mai@mail.com                                                                                          |
| номер телефона<br>+1 💽 555 5555555<br>информация об адрес<br>Страна                            | номер можильного гелефона<br>+7 111 1111111<br>е жительства<br>Главная                      |                                                                                 |                                                                                                    |
| Russian Federation<br>Улица<br>201 Red Square<br>информация о паспор                           | станция           SOV           Дон/Кв.         Город           Мозсоw                      | Штат / Област<br>SOV                                                            | ть Почтовый индекс<br>5000                                                                                                    |
| Обращение Имя<br>Select • Employee<br>Дата выпуска<br>04 • ФЕВ • 2012 •<br>КОНТАКТНАЯ ИНФОРМАЦ | Отчество Фамилия<br>Аегоflot<br>Срок годности<br>04 ФЕВ 2006 Ф<br>ИЯ ДЛЯ СВЯЗИ В ЭКСТРЕННЫХ | Гражданство<br>Russian Federa<br>Mecro выдачи<br>Russian Federation<br>ССЛУЧАЯХ | Номер паспорта<br>ation •<br>123456789<br>номер<br>внутреннего<br>паспорта<br>967 654 321<br>Место рождения<br>Russian Federation • |
| Имя Фанилия<br>информация о месте р<br>вид трудовых отношений Ста<br>Active т                  | а Степень родства<br>Select<br>Эаботы<br>итус трудовых Дата прием<br>ишений 01 ~ Ян         | а на работу<br>В ч 2000 т Статус Тру,<br>Астіче т Оп                            | Номер телефона                                                                                                    |
| Профсоюз<br>Выбрать /                                                                          | Департанент<br>Выбрать<br>Табельный номер Удал<br>suuser N                                  | ∏poc<br>▼ E1<br>₽H<br>▼                                                         | фессия<br>~                                                                                                    |

Если Вам не был выдан заграничный паспорт, а Вы намерены оформлять перевозки внутри РФ, введите его номер в соответствующее поле, а также заполните все остальные поля, кроме поля для номера международного паспорта (срок действия для внутреннего паспорта неограничен, однако Вам следует указать в соответствующем поле любую будущую дату).

Если, например, по причине замены паспорта какие-либо из перечисленных выше данных будут изменены, Вашей личной ответственностью будет являться внесение необходимых изменений в Ваш профайл. Помните, что в соответствии с приказом Министерства Транспорта РФ и требованиями ряда других стран, неверное предоставление паспортных и прочих необходимых личных сведений может повлечь отказ в принятии к перевозке.

Неполное заполнение данного раздела повлечет к отказу системы в оформлении перевозки.

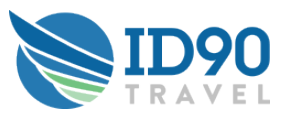

## ПРОВЕРКА И ЗАПОЛНЕНИЕ ПРОФАЙЛА. ДАННЫЕ О РОДСТВЕННИКАХ

| Список родственников и Данные о родственниках

|                                        |                                                       |                                                      | Далее необходимо з<br>персональные данные сво<br>необходимо зайти в разд<br>право на перевозку» и, да<br>данных напротив соответс | заполнить недостающие<br>их родственников, для чего<br>ел «Пассажиры, имеющие<br>илее, нажать на изменение<br>гвующего родственника. |
|----------------------------------------|-------------------------------------------------------|------------------------------------------------------|----------------------------------------------------------------------------------------------------|----------------------------------------------------------------------------------------------------|
| мой профиль                            |                                                       | Поис                                                 | к рейсов 💿 Помощь 😮 Выход 🕲                                                                                                    |                                                                                                    |
| Информация о сотруднике                | <u>Пассажиры, имеющие право<br/>перевозку</u>         | на Будущие поездки                                   | <u>История поездок</u>                                                                                                    |                                                                                                    |
| разрешенные родстве                    | нники                                                 |                                                      |                                                                                                    |                                                                                                    |
| Имя                                    | Фамилия Степень родо                                  | тва Статус перевозки                                 | Нажать?                                                                                                    |                                                                                                    |
| Parent                                 | Aeroflot Parent                                       | АКТИВНЫЙ                                             | Вид / Редактировать                                                                                                    |                                                                                                    |
| eligible traveler infor                | mation                                                |                                                      |                                                                                                    |                                                                                                    |
| Префикс Имя<br>Select   Parent         | Отчество                                              | Фамилия<br>Aeroflot                                  |                                                                                                    |                                                                                                    |
| <mark>Связь</mark><br>Parent           | Студент Специалы<br>Select Select Select              | ная Дата рождения<br>16 – МАЙ – 1960 –<br>Возмещение | Пол<br>Male                                                                                                    |                                                                                                    |
|                                        |                                                       |                                                      | Адрес То же, что сотрудник 🛛                                                                                                    | ]                                                                                                    |
| информация о паспор                    | те                                                    |                                                      |                                                                                                    | -                                                                                                    |
| Префикс Имя<br>Select •                | Отчество Фамилия                                      | Паспорт Граж                                         | данство Номер паспорта<br>номер<br>внутреннего<br>паспорта                                                                        | ОБЯЗАТЕЛЬНО<br>необходимо ввести<br>данные паспортов                                                                                 |
| Дата выдачи<br><br>контактная информац | Срок годности Стл<br>Стл<br>ия для связи в экстренных | оана выдачи<br>•<br>случаях                          | Страна рождения                                                                                                    | каждого родственника в<br>раздел информации о<br>паспорте в соответтсвии<br>с инструкцией на<br>предыдущей странице.                 |
| Имя Фамилия                            | Связь<br>Select                                       | Страна<br>• 00                                       | Номер телефона                                                                                                    | ]                                                                                                    |
|                                        |                                                       |                                                      | обновить                                                                                                    |                                                                                                    |

Если, например, с заменой паспорта какие-либо из перечисленных выше данных будут изменены, Вашей личной ответственностью будет являться внесение необходимых изменений в Ваш профайл. Помните, что в соответствии с приказом Министерства Транспорта РФ и требованиями ряда других стран, неверное предоставление паспортных и прочих необходимых личных сведений может повлечь отказ в принятии к перевозке.

Неполное заполнение данного раздела повлечет к отказу системы в оформлении перевозки.

| Теперь система IFC ID90T готова к использованию и Вы можете перейти к поиску рейсов и бронированию.

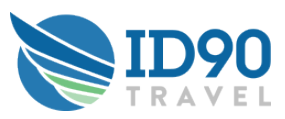

### ПОИСК РЕЙСОВ

| Далее введите всю необходимую информацию о Вашем путешествии.

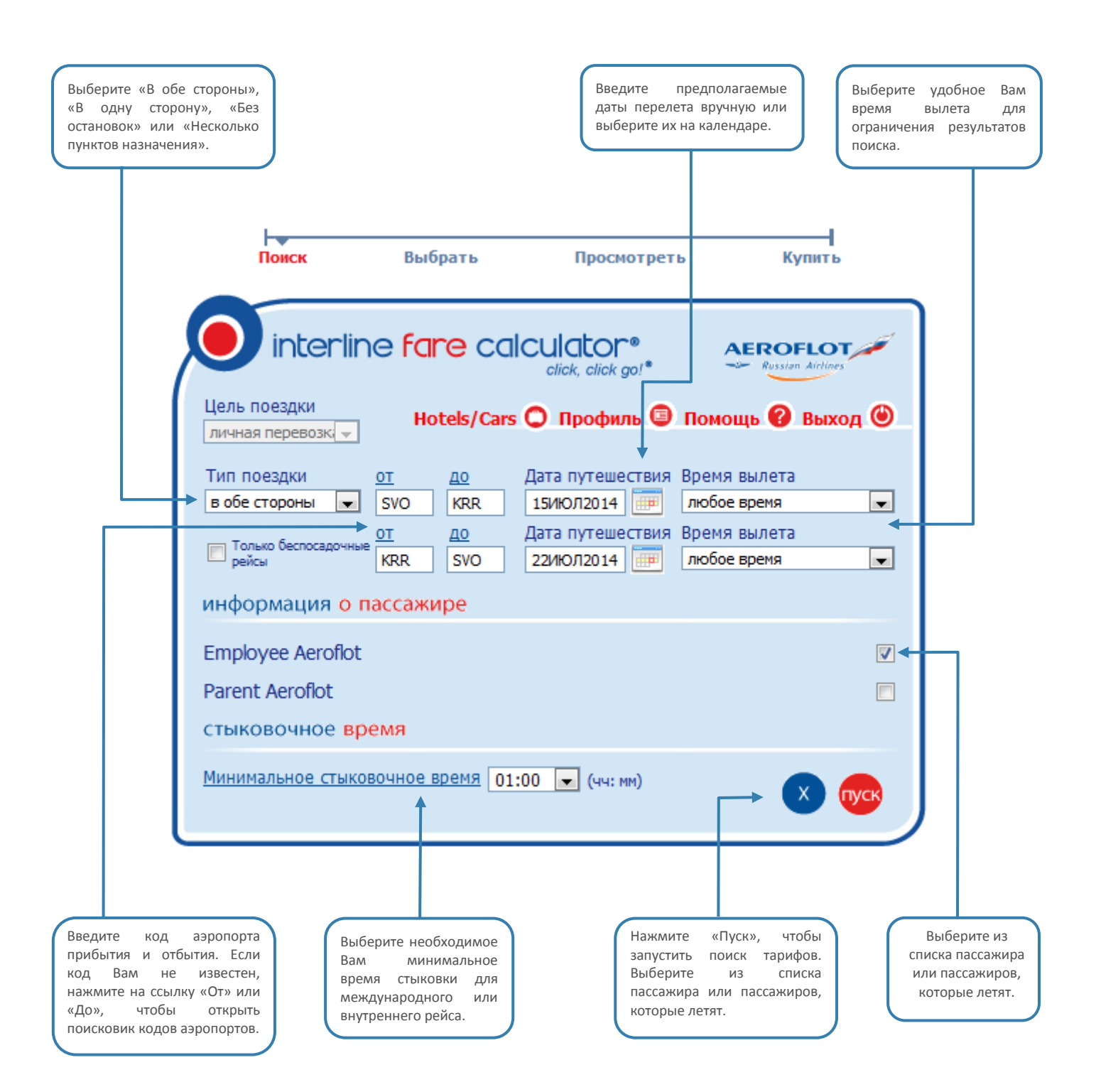

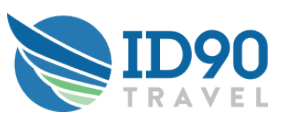

#### Результат поиска рейсов

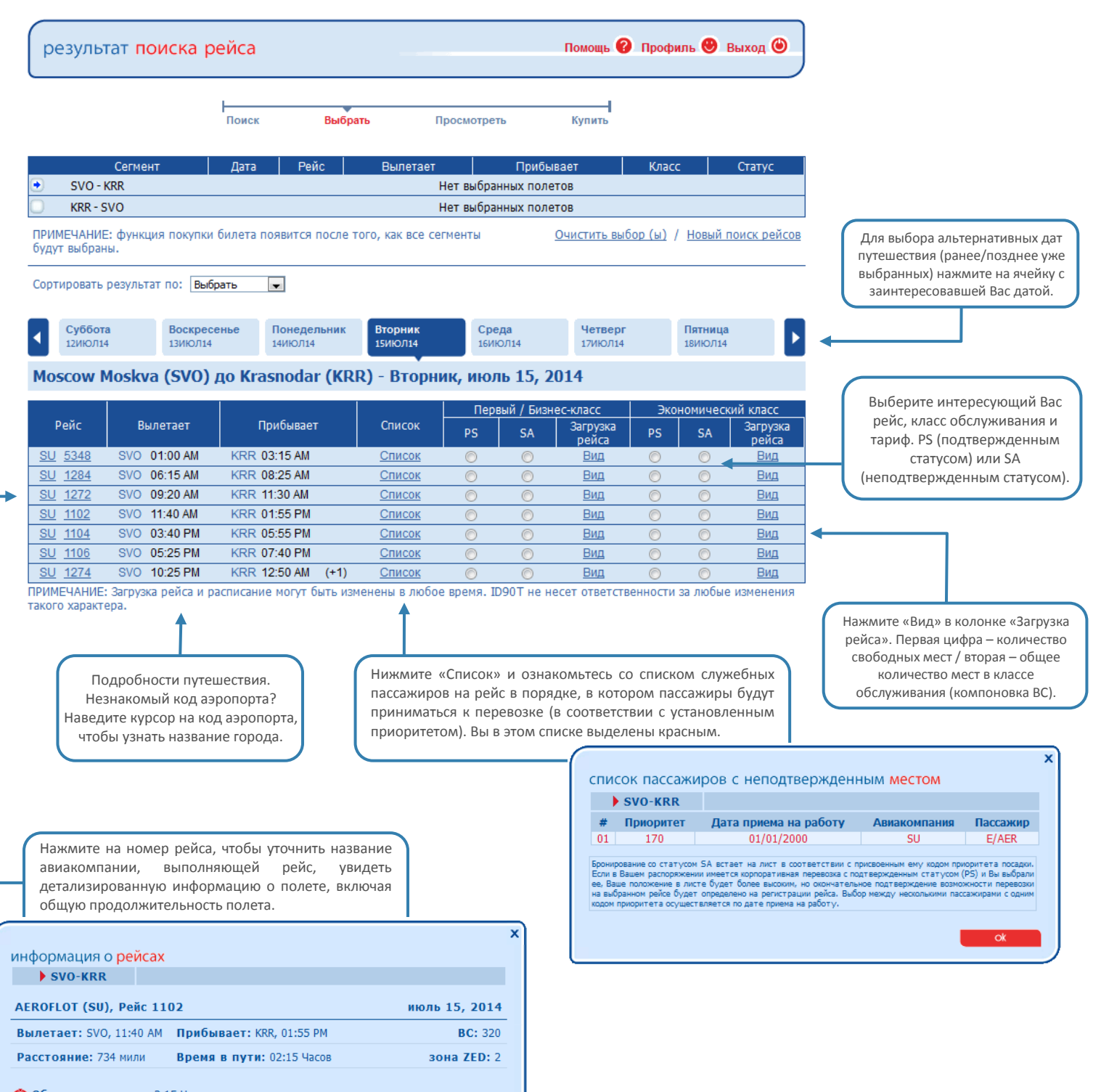

ok

С Общее время в пути: 2:15 Часов (Включает в себя время полета и задержки вылета)

6 of 11

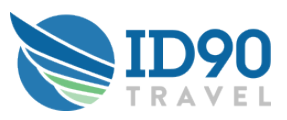

## Просмотр забронированных рейсов

После выбора рейса Вы можете распечатать информацию о поездке или, если Вы уже сделали выбор, приобрести билет, нажав кнопку «Оплатить». На этом шаге Вы также можете изменить бронирование.

|           | Поиск         | Вы      | брать П      | росмотреть   | Купить<br>Печат     | ать 👘  |
|-----------|---------------|---------|--------------|--------------|---------------------|--------|
| Сегмент   | Дата          | Рейс    | Вылетает     | Прибывает    | Класс               | Статус |
| SVO - KRR | Вт., 15Июль14 | SU 1284 | SVO 06:15 AM | KRR 08:25 AM | Экономический класс | SA     |
| KRR - SVO | Вт., 22Июль14 | SU 1107 | KRR 08:30 PM | SVO 10:40 PM | Экономический класс | SA     |
|           |               |         |              |              |                     |        |

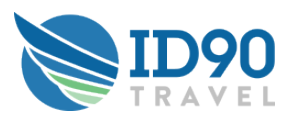

#### ОФОРМЛЕНИЕ БИЛЕТА

Для завершения оформления билета Вам необходимо заполнить всю недостающую информацию Профиля.

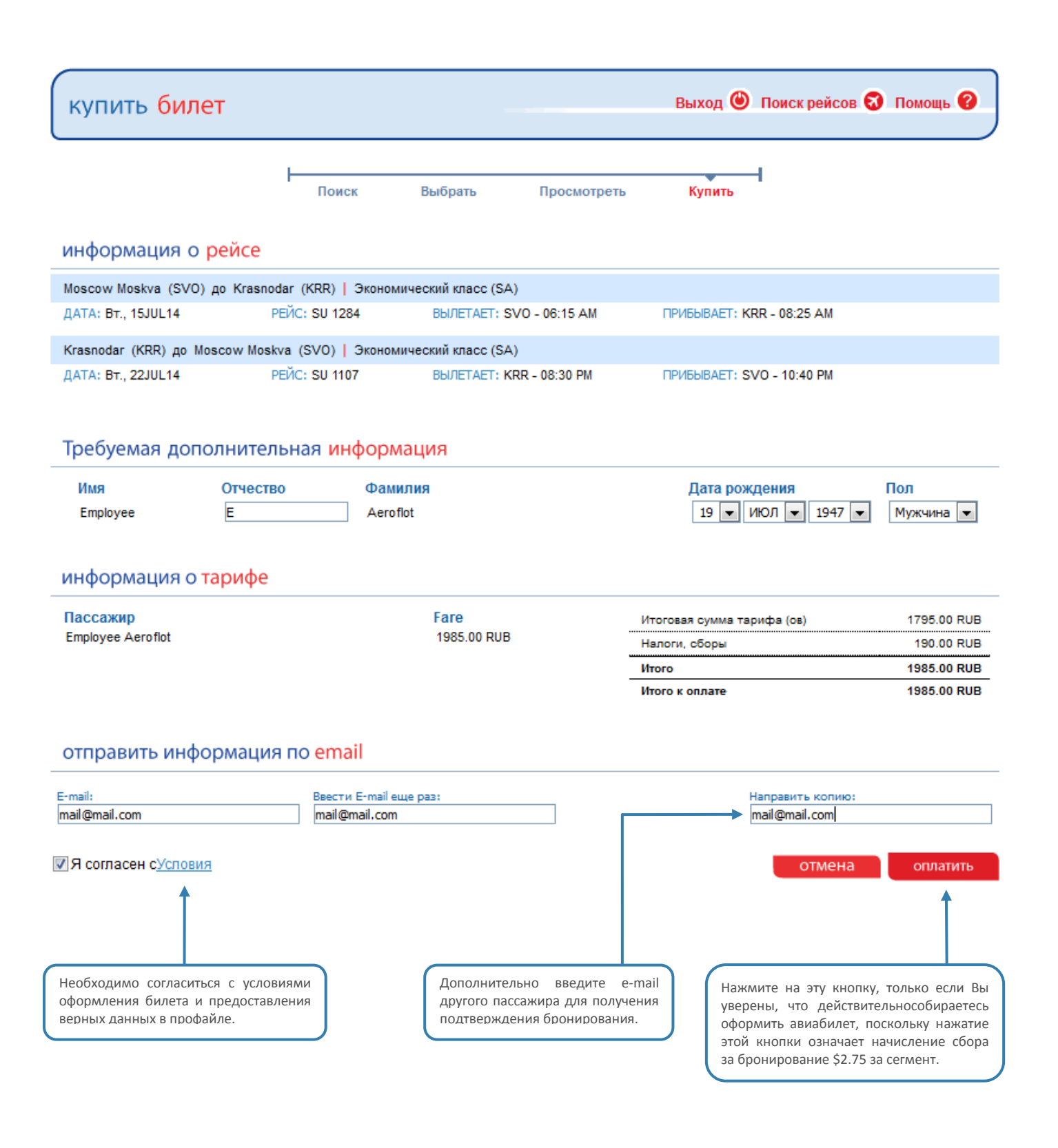

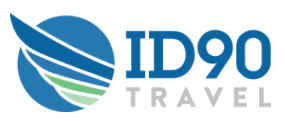

#### Подтверждение бронирования

Копия подтверждения бронирования отправляется на Ваш e-mail, а также сохраняется в Вашем личном кабинете (Профиле) в разделе «Будущие поездки».

|                                                                                        | Поис                                                                                  | к Выбра                                                                           | ть Про                                                 | смотреть                                         | Купить                           |                                 |                                                        |                                                                                                    |
|----------------------------------------------------------------------------------------|---------------------------------------------------------------------------------------|-----------------------------------------------------------------------------------|--------------------------------------------------------|--------------------------------------------------|----------------------------------|---------------------------------|--------------------------------------------------------|----------------------------------------------------------------------------------------------------|
| подтвержд                                                                              | цение <mark>пере</mark>                                                               | возки                                                                             | Πρ                                                     | офиль 🗐 Помощ                                    | ь 🕜 Поиск                        | рейсов 🎯                        | выход 🕲                                                |                                                                                                    |
| Мы рекомендуем Ва<br>пожалуйста, обращай<br>*поддержка пользова<br>администратору сист | м ознакомиться со<br>йтесь в нашу службу<br>птелей осуществляет<br>темы в Аэрофлоте в | следующей информа<br>поддержки по тел 1.<br>гся только на англий<br>рабочие часы. | цией до начала В<br>377.298.5233.*<br>ском и испанском | ашей перевозки. Если у<br>языках. Если Вы не гов | у Вам необход<br>орите на этих з | има техничес<br>языках, проси   | жая поддержка,<br>м обращаться к                       | Для внесения изменений в<br>билет Вы можете позвонить<br>в наш круглосуточный<br>контакт-центр 223-5555<br>(Москва) или 8-800-444-5555. |
| код подтверж,                                                                          | denna:GODCH                                                                           | 5D                                                                                |                                                        |                                                  |                                  | AERO                            | JFLUT (SU)                                             |                                                                                                    |
| кто путешеству                                                                         | ет                                                                                    |                                                                                   |                                                        |                                                  |                                  |                                 |                                                        | -                                                                                                    |
| Путешественник(и)                                                                      | )                                                                                     |                                                                                   | Рейс                                                   | юмер электронного<br>билета                      | Статус Клас                      | сПриоритет                      | Полный<br>тариф                                        |                                                                                                    |
| Employee Aeroflot                                                                      |                                                                                       |                                                                                   | SU 1284<br>SU 1107                                     | N/A<br>N/A                                       | SA Y<br>SA Y                     | 170<br>170                      | 1985.00 RUB<br>0.00 RUB                                | Проверьте параметры<br>Вашего путешествия!                                                                                              |
| куда направляе                                                                         | етесь                                                                                 |                                                                                   |                                                        |                                                  |                                  |                                 |                                                        | _                                                                                                    |
| Moscow Moskva (SV                                                                      | /O) до Krasnodar (k                                                                   | (RR), Вторник, July                                                               | 15, 2014 - Рейс                                        | GU 1284                                          |                                  |                                 |                                                        |                                                                                                    |
| Вылетает                                                                               | Прибывает                                                                             | Регистрация                                                                       |                                                        |                                                  |                                  |                                 |                                                        | В данном разделе                                                                                                    |
| 06:15 AM                                                                               | 08:25 AM                                                                              | AEROFLOT (SU                                                                      | , Терминал D                                           |                                                  |                                  |                                 |                                                        | предоставлена информация<br>о терминале вылета.                                                                                         |
| Krasnodar (KRR) до                                                                     | Moscow Moskva (                                                                       | SVO), Вторник, July                                                               | 22, 2014 - Рейс 🖇                                      | SU 1107                                          |                                  |                                 |                                                        |                                                                                                    |
| Вылетает                                                                               | Прибывает                                                                             | Регистрация                                                                       |                                                        |                                                  |                                  |                                 |                                                        | Перейдите по этой ссылке                                                                                                    |
| 08:30 PM                                                                               | 10:40 PM                                                                              | AEROFLOT (SU                                                                      | ), Терминал Неиз                                       | вестный                                          |                                  |                                 |                                                        | для оплаты перевозки.                                                                                                    |
| информация с                                                                           | о вашей оплат                                                                         | ге                                                                                |                                                        |                                                  |                                  |                                 |                                                        |                                                                                                    |
| Итоговая сумма тари<br>Налоги, сборы                                                   | фа (ов)                                                                               | 1795.00 RUB<br>190.00 RUB                                                         |                                                        |                                                  | Вс<br>Заброни                    | его: 198<br>ровано: Еп<br>оформ | <b>35.00 RUB</b><br>nployee Aeroflot<br>иить авиабилет | В данном разделе публикуются особые условия авиакомпаний.                                                                               |
| полезная <mark>инф</mark>                                                              | ормация                                                                               |                                                                                   |                                                        |                                                  |                                  |                                 |                                                        | Например, требования к дресс-<br>коду на борту.                                                                                         |
|                                                                                        |                                                                                       |                                                                                   |                                                        |                                                  |                                  |                                 |                                                        | Пожалуйста, обратите<br>внимание, что некоторые<br>авиакомпании предъявляют                                                             |
| сканировать и с                                                                        | сохранить <mark>дета</mark> л                                                         | и Вашего брон                                                                     | ирования                                               |                                                  |                                  |                                 |                                                        | повышенные требования к сотрудникам, путешествующим                                                                                     |
|                                                                                        |                                                                                       |                                                                                   |                                                        |                                                  |                                  | _                               |                                                        | по служеоным оилетам.                                                                                                    |

теперь Вы можете сканировать этот штрих-код с помощью Вашего мобильного телефона, чтобы сохранить детали Вашего бронирования для быстрого доступа к ним в последующем.

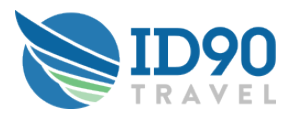

## Оплата перевозки

|                                                                                                    |                                                                                                    | Купить билет                                                                                                    | Онлайн-сервисы                                                                                                    | Специальные предложения                                                                                                    |                                              | равочная<br>формация  |                          | Аэрофлот<br>Бонус                                  |
|----------------------------------------------------------------------------------------------------|----------------------------------------------------------------------------------------------------|----------------------------------------------------------------------------------------------------|----------------------------------------------------------------------------------------------------|----------------------------------------------------------------------------------------------------|----------------------------------------------|-----------------------|--------------------------|----------------------------------------------------|
| ->                                                                                                    |                                                                                                    |                                                                                                    |                                                                                                    |                                                                                                    |                                              |                       |                          |                                                    |
| Бро                                                                                                    | онирова                                                                                                    | ние                                                                                                    |                                                                                                    |                                                                                                    |                                              |                       |                          |                                                    |
| Код                                                                                                    | д Вашей брони                                                                                                    | Маршрут                                                                                                    |                                                                                                    |                                                                                                    |                                              |                       |                          | Стоимость перел                                    |
| G                                                                                                    | GUDCBD                                                                                                    | Вылет: Москва, Аэропорт Шереметт<br>06:15 вторник, 15 Июль 2014<br>Прибытие: Краснодар, Аэропорт Пан<br>08:25 вторник, 15 Июль 2014<br>Вылет: Краснодар, Аэропорт Пашко<br>20:30 вторник, 22 Июль 2014<br>Прибытие: Москва, Аэропорт Шере<br>20:40                                                                                                    | ьево, SVO<br>шковский, KRR<br>вский, KRR<br>метьево, SVO                                                                                                    |                                                                                                    |                                              |                       |                          | 1985.00 RUB                                        |
|                                                                                                    |                                                                                                    | 22:40 вторник, 22 июль 2014                                                                                                    |                                                                                                    |                                                                                                    |                                              |                       |                          |                                                    |
| AERO                                                                                                    | ) пассажиров:<br>OFLOT EMPLOY                                                                                                    | E                                                                                                    |                                                                                                    |                                                                                                    |                                              |                       |                          |                                                    |
| = кол<br>= вы<br>= кол<br>= не:<br>= стр                                                                                                    | мпенсация расх<br>платы при повр<br>мпенсация расх<br>счастные случа<br>рахование меди<br>пей;                                                                                                    | одов при задержке рейса более чем<br>одок дении/утрате/задержке багажа - ,<br>одов в случае невозможности соверц<br>и в аэропорте или на борту самолета<br>цинских расходов (при случаях произ                                                                                                    | на 3 часа - до 6 000 рубле<br>до 20 000 рублей;<br>шить поездку - до 10 000 р<br>а, выплаты до 500 000 рубл<br>зошедших в аэропорте или                                                                                                    | й;<br>ублей;<br>на борту)- до 1 500 000                                                                                                  | Стоимость ст<br>Включить в                   | рахового пол<br>заказ | иса на 1 пас             | сажира: 300.00<br>Итого: 300.00                    |
| выба<br>вый<br>ко<br>е стр<br>рубл<br>воз<br>н8-8<br>Выба                                                                                                    | мпенсация расх<br>платы при повр<br>мпенсация расх<br>есчастные случа<br>рахование меди<br>ней;<br>зарат страховог<br>300-444-55-55.<br>ерите спос                                                | одов при задержке рейса более чем<br>еждении/утрате/задержке багажа - µ<br>одов в случае невозможности совери<br>инских расходов (при случаях прои:<br>о полиса осуществляется только конт<br>об оплаты:                                                                                                    | на 3 часа - до 6 000 рубле<br>до 20 000 рублей;<br>ильт поездуу - до 10 000 рубл<br>и, выплаты до 500 000 рубл<br>зошедших в аэропорте или<br>такт-центром по телефону                                                                                                    | й;<br>ублей;<br>наборту) - до 1 500 000<br>+7-495-223-55-55 или                                                                          | Стоимость ст<br>Включить в                   | рахового пол<br>заказ | иса на 1 пас<br>Сумма к  | сажира: 300.00<br>Итого: 300.00<br>оплате: 2285.00 |
| • con<br>• Bal<br>• or<br>• er<br>• py6n<br>• es<br>• ba<br>• ba<br>• ba                                                                                                    | мпенсация расх<br>иплаты при повр<br>мпенсация расх<br>счастные случа<br>рахование меди<br>пей;<br>изврат страховог<br>300-444-55-55.<br>Срите спос<br>анковская кар<br>До исте                   | одов при задержке рейса более чем<br>ежденни/утрате/задержке багажа - и<br>одов в случае невозможности совери<br>в азропорте или на борту самолета<br>цинских расходов (при случаях прои:<br>о полиса осуществляется только кон<br>хоб оплаты:<br>ита VISA ССС С Сталось                                                                                                   | на 3 часа - до 6 000 рубле<br>до 20 000 рублей;<br>шить поездку - до 10 000 рубл<br>а, выплаты до 500 000 рубл<br>зошедших в аэропорте или<br>такт-центром по телефону<br>: 1 день 45 минут                                                                                     | й;<br>ублей;<br>на борту) - до 1 500 000<br>и +7-495-223-55-55 или                                                                       | Стоимость ст                                 | рахового пол<br>заказ | иса на 1 пасо<br>Сумма к | сажира: 300.00<br>Итого: 300.00<br>оплате: 2285.00 |
| • coi<br>• Bial<br>• coi<br>• ee<br>• crr<br>pyfon<br>• 80:<br>• 48:8<br>• Baio<br>• Baio                                                                                                    | мпенсация расх<br>платы при повре<br>мпенсация расх<br>сичастные случа<br>рахование меди<br>пей;<br>заврат страховог<br>зоо-444-55-55.<br>Срите спос<br>анковская кар<br>До исте                  | одов при задержке рейса более чем<br>ежденни/утрате/задержке багажа - /<br>одов в случае невозможности совери<br>и в азропорте или на борту самолета<br>инских расходов (при случаях прои:<br>о полиса осуществляется только кон<br>хоб оплаты:<br>ита VISA ССС С С С С С С С С С С С С С С С С С                                                                          | на 3 часа - до 6 000 рубле<br>до 20 000 рублей;<br>шить поездку - до 10 000 рубл<br>в, выплаты до 500 000 рубл<br>зошедших в аэропорте или<br>такт-центром по телефону                                                                                                    | й;<br>ублей;<br>на борту) - до 1 500 000<br>• +7-495-223-55-55 или                                                                       | Стоимость ст                                 | рахового пол          | иса на 1 пас             | сажира: 300.00<br>Итого: 300.00<br>оплате: 2285.00 |
| • core     • bal     • core     • bal     • core     • bal     • bal     • bal     • bal     • bal     • bal                                                                                                    | мпенсация расх<br>платы при повр<br>мпенсация расх<br>счастные случа<br>рахование меди<br>лей;<br>зарат страховог<br>300-444-55-55.<br>Срите спос<br>анковская кар<br>До исте                     | одов при задержке рейса более чем<br>еждении/утрате/задержке багажа - /<br>одов в случае невозможности совери<br>в а воропорте или на борту самолета<br>цинских расходов (при случаях прои:<br>о полиса осуществляется только кон<br>хоб оплаты:<br>ита VISA ССС СТАЛОСТИ<br>чения времени оплаты осталосы<br>Введит                                                       | на 3 часа - до 6 000 рубле<br>до 20 000 рублей;<br>шить поездку - до 10 000 ру<br>, выплаты до 500 000 рубл<br>зошедших в аэропорте или<br>такт-центром по телефону<br>: 1 день 45 минут<br>е номер вашей карты:                                                                | й;<br>ублей;<br>ней;<br>на борту) - до 1 500 000<br>+7-495-223-55-55 или                                                                 | Стоимость ст                                 | рахового пол          | иса на 1 пас             | сажира: 300.00<br>Итого: 300.00<br>оплате: 2285.00 |
| кот     вы     не     ст     т     ст     ст           | мпенсация расх<br>иплаты при повр<br>миненсация расх<br>сочастные случа<br>рахование меди<br>лаврат страховог<br>заоо-444-55-55.<br>ерите спос<br>инковская кар<br>До исте                        | одов при задержке рейса более чем<br>еждениц/трате/задержке батажа - у<br>одов в случае невозможности совери<br>и в азропорте или на борту самолета<br>иннских расходов (при случаях прои:<br>о полиса осуществляется только кон<br>осб оплаты:<br>ита VISA క్రి కి కి కి కి కి<br>чения времени оплаты осталось:<br>Введит                                                | на 3 часа - до 6 000 рубле<br>до 20 000 рублей;<br>шить поездку - до 10 000 ру<br>в, выплаты до 500 000 рубл<br>зошедших в аэропорте или<br>такт-центром по телефону<br>10<br>: 1 день 45 минут<br>те номер вашей карты:<br>Срок действия карты:                                | й;<br>ублей;<br>ней;<br>на борту) - до 1 500 000<br>+7-495-223-55-55 или                                                                 | Стоимость ст<br>Включить в<br>2014           | рахового пол<br>заказ | иса на 1 пас             | сажира: 300.00<br>Итого: 300.00                    |
| • core     • bal     • core     • bal     • core     • bal     • core     • bal     • bal     • bal     • bal     • bal     • bal                                                                                                    | мпенсация расх<br>платы при повр<br>мпенсация расх<br>счастные случа<br>рахование меди<br>ева<br>и случа<br>и случа<br>врат страховог<br>зао-444-55-55.<br>ерите спос<br>никовская кар<br>До исте | одов при задержке рейса более чем<br>еждении/утрате/задержке багажа - /<br>одов в случае невозможности совери<br>и в азропорте или на борту самолета<br>иннских расходов (при случаях прои:<br>о полиса осуществляется только кон<br>хоб оплаты:<br>хоб оплаты:<br>хоб оплаты:<br>в VISA С С С С С С С С С С С С С С С С С С С                                             | на 3 часа - до 6 000 рубле<br>до 20 000 рублей;<br>шить поездку - до 10 000 ру<br>, выплаты до 500 000 рубл<br>зошедших в аэропорте или<br>такт-центром по телефону<br>: 1 день 45 минут<br>: 1 день 45 минут<br>срок действия карты:<br>Имя владельца карты:                   | й;<br>ублей;<br>ней;<br>на борту) - до 1 500 000<br>+7-495-223-55-55 или<br>12 - дек 💌 /                                                 | Стоимость ст<br>Включить в                   | рахового пол          | иса на 1 пас             | сажира: 300.00<br>Итого: 300.00                    |
| <ul> <li>кої</li> <li>вы</li> <li>кої</li> <li>ка</li> <li>ка</li> <li>ка</li> <li>ка</li> <li>ка</li> <li>ка</li> <li>ка</li> <li>ва</li> <li>ва</li> <li>ва</li> </ul>                                                                                                    | мпенсация расх<br>платы при повр<br>миленсация расх<br>счастные случа<br>рахование меди<br>аварат страховог<br>аво-444-55-55.<br>Срите спос<br>инковская кар<br>До исте                           | одов при задержке рейса более чем<br>еждениц/трате/задержке батажа - )<br>одов в случае невозможности совер<br>и в азропорте или на борту самолета<br>иннских расходов (при случаях прои<br>о полиса осуществляется только кон<br>о <b>осб оплаты:</b><br>ота <b>VISA С С С С С С С С С С</b>                                                                              | на 3 часа - до 6 000 рубле<br>до 20 000 рублей;<br>шить поездку - до 10 000 ру<br>в выплаты до 500 000 рубл<br>зошедших в аэропорте или<br>такт-центром по телефону<br>: 1 день 45 минут<br>: 1 день 45 минут<br>срок действия карты:<br>Срок действия карты:<br>СVC2/CVV2 код: | й;<br>ублей;<br>ней;<br>на борту) - до 1 500 000<br>+7-495-223-55-55 или                                                                 | Стоимость ст                                 | рахового пол<br>заказ | иса на 1 пас             | сажира: 300.00<br>Итого: 300.00                    |
| <ul> <li>во от на во от на во от</li></ul> | мпенсация расх<br>платы при повр<br>мпенсация расх<br>счастные случа<br>рахование меди<br>ней;<br>изврат страховог<br>зао0-444-55-55.<br>Серите спос<br>циковская кар<br>До исте                  | одов при задержке рейса более чем<br>еждениц/утрате/задержке батажа - у<br>одов в случае невозможности соверц<br>и в азропорте или на борту сиолета<br>цинских расходов (при случаях прои<br>о полиса осуществляется только кон<br>о <b>полиса осуществляется только кон</b><br>о <b>полиса осуществляется только кон</b><br>ичения времени оплаты осталось<br>Введит<br>и | на 3 часа - до 6 000 рубле<br>до 20 000 рублей;<br>шить поездуу - до 10 000 рубле<br>зошедших в аэропорте или<br>такт-центром по телефону<br>с 1 день 45 минут<br>те номер вашей карты:<br>Срок действия карты:<br>СVC2/CVV2 код:                                               | й;<br>ублей;<br>ней;<br>на борту) - до 1 500 000<br>+7-495-223-55-55 или<br>12 - дек  /                                                  | Стоимость ст<br>Включить в<br>2014 и         | рахового пол<br>заказ | иса на 1 пас             | сажира: 300.00<br>Итого: 300.00                    |
| • coi<br>• Bial<br>• coi<br>• ee<br>• crr<br>• pyfon<br>• so:<br>• 8-8<br>• 5a<br>• 5a                                                                                                    | мпенсация расх<br>платы при повр<br>миленсация расх<br>сочастные случа<br>рахование меди<br>варат страховог<br>300-444-55-55.<br>ерите спос<br>анковская кар<br>До исте                           | одов при задержке рейса более чем<br>еждении/утрате/задержке багажа - /<br>одов в случае невозможности совери<br>и в азропорте или на борту самолета<br>инских расходов (при случаях прои<br>о полиса осуществляется только кон<br>осб оплаты:<br>ота VISA ССС 2000 СТАЛОССЬ<br>ВВедит<br>и                                                                                | на 3 часа - до 6 000 рубле<br>до 20 000 рублей;<br>шить поездку- до 10 000 рубле<br>зошедших в аэропорте или<br>такт-центром по телефону<br>: 1 день 45 минут<br>срок действия карты:<br>Срок действия карты:<br>СУС2/СVV2 код:<br>Иня владельца карты:                         | й;<br>ублей;<br>teй;<br>teă;<br>ta борту) - до 1 500 000<br>+ +7-495-223-55-55 или<br>(12 - дек ) /<br>Опле<br>ия для владельцев пластик | Стоимость ст<br>Включить в<br>2014 •<br>ТИТЬ | paxoboro no/<br>saka3 | иса на 1 пас             | сажира: 300.00<br>Итого: 300.00                    |

Вы можете оплатить перевозку одним из предложенных способов – банковской картой (VISA, MASTER CARD, AMERICAN EXPRESS), через офис продаж Аэрофлота, терминалы QIWI, Интернет Банк, Яндекс.Деньги или офисы Евросеть.

Обратите внимание, что на этом этапе Вам предлагается оформить страховку. Включите или исключите ее по своему выбору!

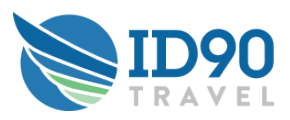

# КАЛЕНДАРЬ ПУТЕШЕСТВИЙ

| Будущие путешествия

|                                                                 |                                        | Вь              | ы всегда можете п<br>оем профайле в р | роверить забронир<br>азделе «Будущие п | ованные<br>оездки» |
|-----------------------------------------------------------------|----------------------------------------|-----------------|---------------------------------------|----------------------------------------|--------------------|
| мой профиль                                                     |                                        | Поиск           | а рейсов 🔘 Помоц                      | ць 😰 Выход 🅲                           |                    |
| <u>Информация о сотруднике</u> <u>Пассажиры, 1</u><br><u>пе</u> | имеющие право на<br>ревозку            | Будущие поездки | Исто                                  | <u>рия поездок</u>                     |                    |
| дущие перевозки                                                 |                                        |                 |                                       |                                        |                    |
| Иаршрут 🗸                                                       | Дат                                    | а запроса 🗡     | Дата поездк                           | и 🔻                                    |                    |
| SVO - KRR - SVO                                                 | 08                                     | Июль14          | 15Июль14                              | Подробнее 🍳                            |                    |
| SVO - KRR   <u>SU</u> 1284   PNR: GUDCBD <u>33</u><br>02        | агрузка рейса / <u>Лист</u><br>кидания | Вт. 15 Июль 1   | 🞽 06:15 АМ                            | ≚ 08:25 AM                             |                    |
| Employee Aeroflot Tun:Leisure                                   | Статус билета: Open                    |                 |                                       | 1985.00 RUB                            |                    |
|                                                                 |                                        |                 |                                       |                                        |                    |
| KRR - SVO <u>SU</u> 1107 PNR: GUDCBD 33                         | агрузка рейса_/ <u>Лист</u><br>жидания | Вт. 22 Июль 1   | 🞽 08:30 РМ                            | ≚ 10:40 РМ                             |                    |
| <u>.</u>                                                        |                                        |                 |                                       |                                        |                    |
| Employee Aeroflot Тип:Leisure<br>Employee Приоритет: Y / 170    | Статус билета: <b>Open</b>             |                 |                                       | 0.00 RUB                               |                    |